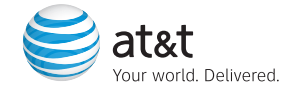

# Getting Started Guide

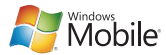

## Table of Contents

| Set Up Your AT&T Tilt                  | 4  |
|----------------------------------------|----|
| What's in the Box?                     | 4  |
| Insert Battery                         | 5  |
| Insert SIM Card                        | 6  |
| Charge the Battery                     | 7  |
| Get to Know Your AT&T Tilt             | 8  |
| Get to Know Your AT&T Tilt             | 8  |
| Learn to Navigate and Type             | 10 |
| Check Your Wireless Connection         | 14 |
| Use the Phone                          | 15 |
| Make a Phone Call                      | 15 |
| Set Up Your Voicemail                  | 16 |
| Use Text/Multimedia Messaging & IM     | 17 |
| Send a Text/Multimedia Message         | 17 |
| Instant Messaging                      | 18 |
| Browse the Web and Shop Online         | 19 |
| Go to Web Pages                        | 19 |
| AT&T MEdia™ Net                        | 20 |
| AT&T MEdia™ Mall                       | 21 |
| Set Up Your E-mail                     | 22 |
| Set Up E-mail                          | 22 |
| Personal E-mail Setup with Xpress Mail | 23 |
| Send and Receive Personal E-mail       | 25 |
| Corporate E-mail Setup                 | 26 |

| Sync Your Device with Your PC                       | 28 |
|-----------------------------------------------------|----|
| Set up and Sync Using ActiveSync                    | 28 |
| Set up and Sync Using Windows Mobile® Device Center | 29 |
| Push to Talk                                        | 30 |
| Set Up Push to Talk                                 | 30 |
| Add a Push to Talk Contact                          | 31 |
| Make a Push to Talk Call                            | 32 |
| Listen to Music & Watch TV & Video                  | 33 |
| AT&T Mobile Music                                   | 33 |
| Transfer Music & Video to Your Device               | 34 |
| CV (video)                                          | 35 |
| Use the Camera                                      | 36 |
| Take and Send a Picture                             | 36 |
| Take and Send a Video                               | 37 |
| Office Mobile                                       | 38 |
| Microsoft® Office Mobile                            | 38 |
| Manage Contacts and Appointments                    | 39 |
| Add a Contact                                       | 39 |
| Schedule an Appointment                             | 41 |
| Frequently Asked Questions                          | 42 |
| Tips and Tricks                                     | 44 |

## Set Up Your AT&T Tilt

## What's in the Box?

Remove the following items from the box to help you set up your AT&T device.

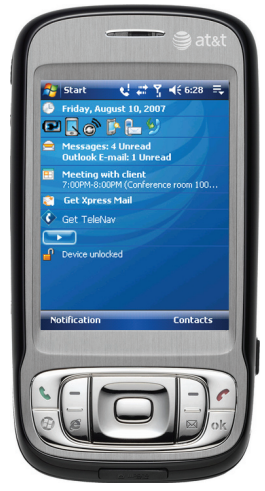

AT&T Tilt

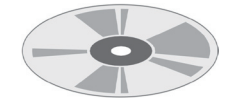

Getting Started CD Includes User Manual, Getting Started Guide, Microsoft ActiveSync, and Warranty information for your AT&T device.

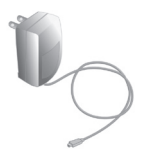

AC Charger

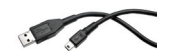

**USB Sync Cable** 

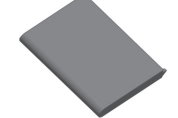

Rechargeable Battery

**Extra Stylus** 

## **Insert Battery**

- 1. Remove battery cover by pressing down and sliding away from you as shown in the illustration.
- Insert the battery so that its exposed copper contacts are aligned with the copper conductors on the upper right side of the battery compartment.

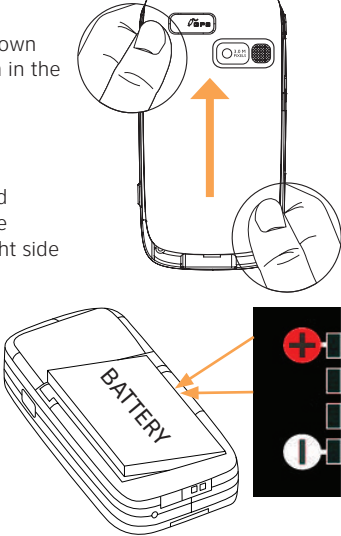

Steps? 4

Takes? 1 minute

### Tip:

Your battery comes partially charged. To find out how to charge your device, see 'Charge the battery' section later in this document.

- 3. Insert the right side of the battery first, then gently push the battery into place.
- 4. Place the cover back on the device and slide it toward you until it clicks.

### **Insert the SIM Card**

Steps? 5

Takes? 1 minute

#### Tip:

You'll also see an illustration on how to insert the SIM card on the SIM card door.

- 1. Make sure your device is turned off.
- 2. Slide out the hardware keyboard.
- 3. Slide the SIM card door lock to the left and then open the SIM card door.
- Hold the SIM card with its gold contacts facing down and its cut-off corner facing toward outside of the slot. Insert the SIM card by sliding it into the slot.

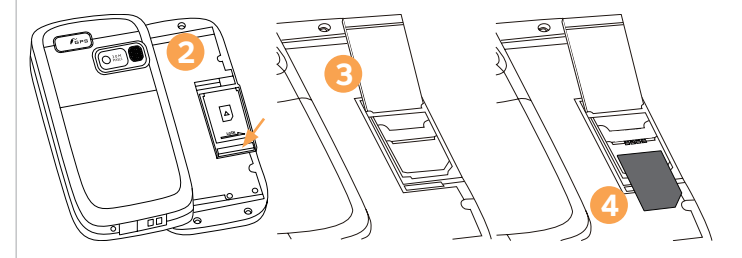

5. After inserting the SIM card, close the SIM card door and then lock it by sliding the lock to the right.

### **Charge the Battery**

New batteries are shipped partially charged. Before you start using your device, it is recommended that you install and charge the battery. Some batteries perform best after several full charge/discharge cycles. You can charge the battery in two ways:

- Charging the device's battery by connecting the power adapter.
- Connecting your device to a PC via the provided USB Sync cable.

Charging is indicated by a solid amber light on the left LED indicator. As the battery is being charged while the device's power is on, a charging icon ( ) will be shown on the Today screen.

After the battery has been fully charged, the left LED becomes green and a full battery icon (final) appears on the Today screen.

#### Note:

Only the AC adapter and USB cable provided with your device should be used to charge the device.

### Warning:

Do not remove the battery from the device while you are charging it using the AC or car adapter.

As a safety precaution, the battery stops charging when it overheats.

## Get to Know Your AT&T Tilt

## Get to Know Your AT&T Tilt

Note: To turn your device off, press POWER and hold (about 5 seconds).

Takes? 7 minutes

### Turn On Your AT&T Tilt

Press the power button ( ) and hold (about 3 seconds) to turn on your device

Align Your Screen

When you turn on your device for the first time, you will be asked to complete a screen calibration process.

Use your stylus to tap the crosshairs and follow the on screen prompts.

The initialization process takes about three minutes and when it's complete your device will display the Today screen.

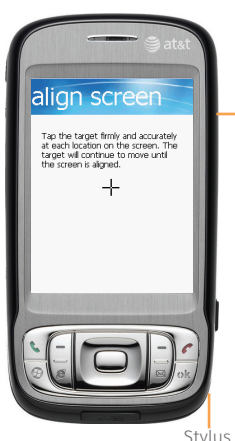

AT&T Tilt

Take a few minutes now to familiarize yourself with the general navigation of your AT&T Tilt. The steps for accessing menus and entering information will be used consistently across many of the device's functions.

### The Today Screen

The Today screen displays important information, such as upcoming appointments and status indicators. You can tap a section on the touchscreen to open the associated program.

Tap Start to see a list of programs, recently used applications, settings, and help.

### Sleep Mode

Your device will go to sleep mode after 30 seconds or more of inactivity. Sleep mode suspends your device to a low power state while the display is off in order to save battery power.

You will still be able to receive messages and calls while your device is in Sleep mode. Pressing the POWER button again or new incoming calls/ messages will wake up your device.

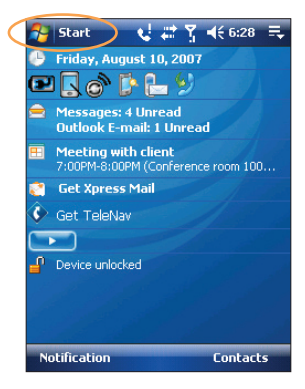

#### Note:

You can your Tilt's Todav screen. including the background image by tapping Start > Settings > Personal tab > Today.

### Tip:

You can change how long before your device goes into sleep mode by tapping Start > Settings > System > Backlight > Battery Power.

## Learn to Navigate and Type

### Check out the Jog Wheel

Scroll up or down to navigate through menus, program instructions; press the wheel to carry out selection.

During a call or playing music, scroll up or down to adjust the sound volume.

When receiving an incoming call, scroll Jc down to decrease the audio notification volume.

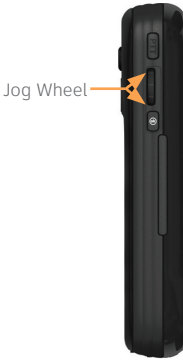

### Slide Open the Keyboard

Slide the device's main screen to the left to reveal the keyboard.

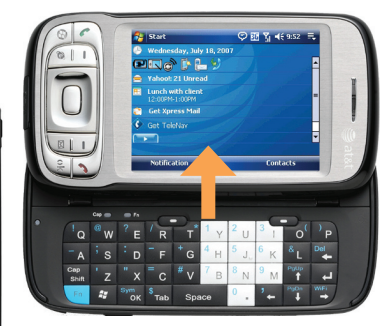

After sliding out the keyboard, tilt the angle of the device display to minimize glare and reflection. Refer to the "**Adjust the display angle**" section of your User Manual (on the CD) for details.

### Enter Information

When you start a program or select a field that requires text or numbers, the Input Panel icon becomes available on the menu bar.

Tap the Input Selector arrow (that appears next to the Input Panel icon) to open a menu where you can select a text input method and customize input options. After selecting a text input method, the corresponding Input Panel is then displayed and you can use it to enter text. To toggle between showing and hiding the Input Panel, simply tap the Input Panel icon.

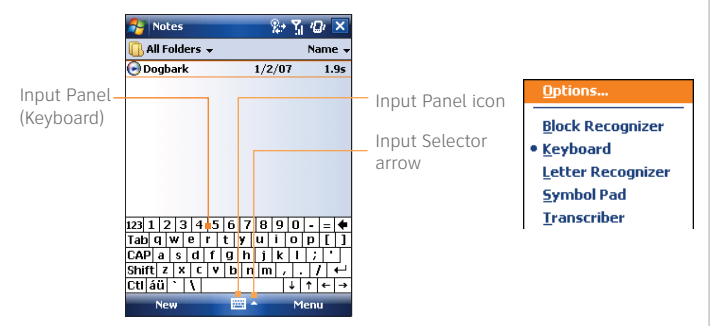

#### Note:

Some text input methods may not be available in certain language versions of the device. For more information, please refer to Chapter 2 of the User Manual (on the CD).

### Type on the Keyboard

- Press the Left/Right SOFT KEY 

   to perform the command shown in the label above the key.
- To type lowercase letters, press the keys using your thumbs or fingers.
- To use all uppercase letters, press first, then press To change back to all lowercase letters, press again.
- To use a single uppercase letter, press and then press the corresponding key.
- To enter a number or symbol (labeled at the upper left of each key in blue), press
   and then press the corresponding key. Press
   twice to enter all numbers or symbols.
- To open the Symbol Pad, press Image and then press
- Press to verify your data entries or exit the program in use.
- Press
   to open the Start menu.
- For directional movement, press the arrow keys [ 🎬 🎬 🛒

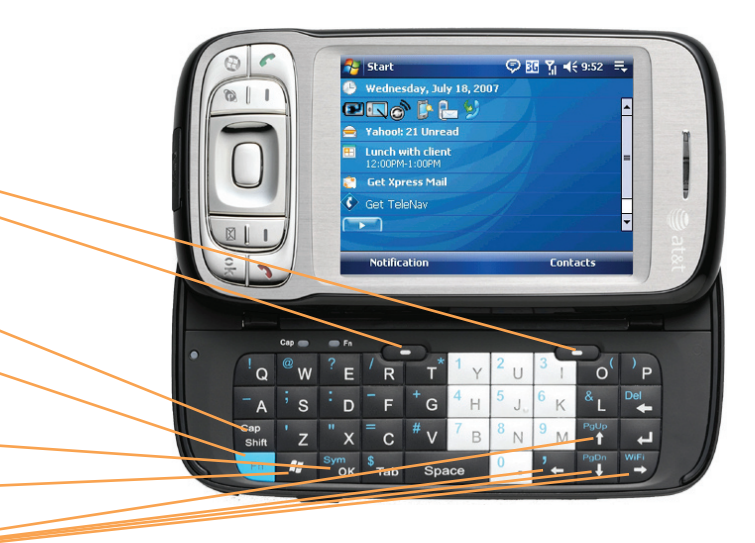

### **Check your Wireless Network Connection**

More help? Refer to Chapter 10 of the User Manual (on the CD) for more information about wireless network connections. Verify if your device is connected to a wireless network by checking the signal strength icon and the data connection icon on the title bar of the device screen.

### **Connection Status Indicators**

| 7  | Start 📞          | 85 Yı ◀€ 2:56   ☴.       |
|----|------------------|--------------------------|
|    |                  |                          |
| G  | GPRS available.  | Maximum signal strength. |
| Ε  | EDGE available.  | No signal.               |
| 3G | UMTS available.  | Phone is turned off.     |
| Η  | HSDPA available. | No wireless service.     |

## Use the Phone

### Make a Phone Call

- 1. From any screen, press the green phone button (TALK) to open the Phone screen.
- 2. On the Phone screen, tap the desired phone number using the Phone keypad.
- 3. Tap Talk or press the green phone button (TALK).

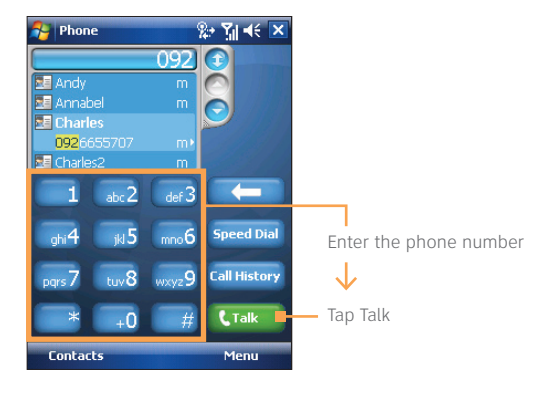

Steps? 3

Takes? 1 minute

#### Tip:

You can also use your slide out keyboard to enter the phone number you wish to dial.

### Did you know?

You can maintain your data connection when connected to a voice call.

You can quickly access numbers in your call history log by tapping the Call History icon ( 2)) on the Today screen.

## Set Up Your Voice Mail

Steps? 3

Takes? 1 minute From any screen, press the green phone button, then tap and hold the 1 key for several seconds. You will be connected to the voicemail system, which will then ask you to:

- 1. Create your password.
- 2. Record your name.
- 3. Record a greeting.

Check Your Voice Mail Messages From Your Device

- 1. Press and hold the 1 key.
- 2. Follow the voice prompts.

Check Your Voice Mail Messages from Other Phones (All locations except Puerto Rico)

- 1. Dial your 10-digit wireless number.
- 2. Press the \* key when you hear your personal greeting.
- 3. Enter your personal pass code.
- 4. Follow the voice prompts.

(For Puerto Rico, press the # key in step 2.)

## Use Text/Multimedia Messaging and IM

### Send a Text/Multimedia Message

Your device is capable of sending and receiving e-mail, text messages (SMS), and Multimedia (MMS) messages as long as your device is connected to the network.

Compose and send a text message

- 1. Tap the New Text Message 🕒 icon on the Today screen.
- 2. Slide open the keyboard to enter text and numbers.
- Enter the mobile phone number of one or more recipients, separating them with a semicolon. To access mobile phone numbers from Contacts, tap To.
- 4. Enter your message.
  - To quickly add common messages, tap Menu > My Text and tap a desired message.
  - To check the spelling, tap Menu > Spell Check.
- 5. Tap Send.

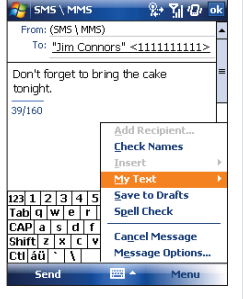

鹟

Steps? 5

Takes? 1 minute

### Tip:

If you want to know when a text message is received. hefore sending the message that you are composina. tap Menu > Message then select the Request delivery notification check hox

## **Instant Messaging**

If you subscribe to an instant messaging (IM) service, such as Yahoo!, AOL, or Windows Live, you can take the convenience and fun of IM on the go with your Tilt

Sign In

- 1. On the Today screen, tap Instant Messaging.
- 2. Tap the icon for your desired IM service.
- 3. Enter your user name and password and tap Sign In.

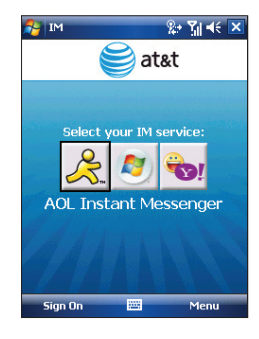

Add an IM Contact

- 1. Tap the group that you want to add the contact to.
- 2. From the IM main screen, tap Menu > Add Contact.
- 3. Type in the ID of the contact you wish to add and then tap Add.

Steps? 3

Takes? 3 minutes

### Tip:

Refer to "Type on the Keyboard" section on page 12 for information on entering symbols.

## Browse the Web and Shop Online

### Go to Web Pages

Use Internet Explorer Mobile to directly access the wireless web on your device. Use MEdia Net to access AT&T's premium content service.

### Browse the Internet

- Press the Internet Explorer Mobile Quick key ( ) on your phone.
- In the address bar that appears at the top of the screen, enter the URL you want to connect to.
- 3. Tap the green arrow or press ENTER.

| 🏂 Internet Explorer 🐽 🗱 🖷 帐 🕨                   | <  |
|-------------------------------------------------|----|
| 💣 http://home/ 🔹 🗸                              | \$ |
| MEdia Net Home                                  | 1  |
| Search                                          |    |
| Time Out! Sports, Gossip & FREE Games           |    |
| My Links EDIT                                   | =  |
| Yahoo! Mail                                     |    |
| Finance News<br>Mortgage resets:<br>Record more |    |
| Categories EDIT                                 |    |
| 1 WHAT'S HOT!                                   |    |
| 2 Tones, Games, Apps                            |    |
| 3 BlackberryStart                               | L  |
| 4 Entertainment                                 | •  |
| Back 🚟 Menu                                     |    |

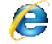

Steps? 3

Takes? 2 minutes

#### Tip:

If you do not have a data plan associated with your phone go to <u>wireless.att.</u> <u>com/support</u> or call 611 from your wireless phone (1-800-888-7600 from a landline) to add, upgrade, or change your data plan.

For functions such as web browsing and e-mail, AT&T recommends a data rate plan, a feature you can add to your account, so that you are not charged for web browsing and e-mail on a pay per session/use basis.

## AT&T MEdia<sup>™</sup> Net

#### Steps? 3

Takes? 2 minutes

#### Important Note:

On your device, you can also look up information on the Web while you're on a call. MEdia Net is the AT&T content service for multimedia options like ringtones, games and other cool content.

| Favorites                   |
|-----------------------------|
| Mobile Favorites            |
| MEdia Net                   |
| DockotDC                    |
| E FULKELPC                  |
| -🖉 AT&T Support - Pocket PC |
| -🖉 My Windows Mobile        |
| WindowsMedia.com            |
| - 🎝 Explore Windows Mobile  |
| -🖉 Aktualnoœci              |
| -🖉 Applications             |
| 🥂 🦉 ətiri                   |
| - 🥙 BBC                     |
| CBC                         |
| Cinemaclock                 |
| 4                           |
| Open Add / Delete           |
|                             |

### Browse MEdia Net

- Press the Internet Explorer Mobile Quick key ( ) on your phone.
- 2. Tap Favorites.
- 3. Tap Media Net on the screen.

Personalize your MEdia Net Home Page

- 1. From MEdia Net home page, tap Customize MEdia Net.
- 2. Tap Edit Categories.
- 3. Select the categories you would like to appear on your home page.
- 4. Tap Save.

## AT&T MEdia<sup>™</sup> Mall

AT&T Mall is your launch pad for shopping for several types of content for your device, like applications, games, graphics, ringtones and other multimedia content.

### Accessing AT&T Mall

- From the Today screen, tap Start > Programs > AT&T Mall.
- 2. Tap the icon on the screen for the type of content you are interested in.

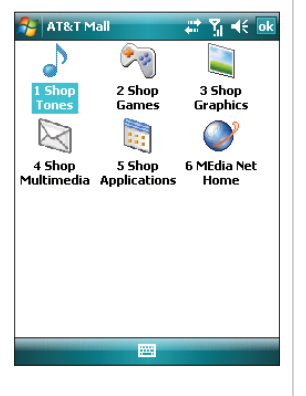

#### Steps? 2

#### Takes? 2 minutes

### Important Note:

On your device, you can also look up information on the Web while you're on a call.

## Set Up Your E-mail

## Set Up E-mail

#### Note:

For functions such as web browsing and e-mail, AT&T recommends a data plan, a feature you can add to your account, so that you are not charged for web browsing and e-mail on a pay per session/use basis.

If you do not have a data plan associated with your phone go to wireless.att. com/support or call 611 from your wireless phone (1-800-888-7600 from a landline) to add, upgrade, or change your data plan. Choose the best e-mail option for you

Your device can connect to:

- Personal E-mail Accounts (like Yahoo!, AOL or Comcast) See the Personal E-mail Setup section on the next page to get started.
- Corporate E-mail Accounts (like Microsoft Exchange or Lotus Notes)
   >> Flip to page 26 of this guide to get started on Corporate E-mail Setup.

## Personal E-mail Setup with Xpress Mail

Personal e-mail accounts include accounts you have with services like Yahoo!, AOL or Comcast.

There are two ways to get personal e-mail on your device:

- Xpress Mail (recommended).
- Microsoft Outlook Mobile (manual setup).

AT&T recommends Xpress Mail because it:

- Automates the setup process.
- Includes features such as e-mail synchronization. (This means changes made on the device, including deletes, are automatically reflected in your personal e-mail account.)

Xpress Mail (will work with the majority of e-mail services)

- 1. Tap Get Xpress Mail on the Today screen.
- 2. Tap Install Now to launch the Xpress Mail download site.
- 3. Tap Download Now on the download page.
- Tap Yes (Open file after download should be checked) and then Yes again to continue.

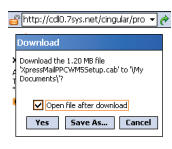

Steps? 12

Takes? 5 minutes

#### Note:

If your e-mail provider is not listed on the two screens described here, go to <u>wireless.att.</u> com/xpressmail.

- 5. Tap OK to accept the license agreement.
- 6. Confirm your 10 digit mobile (cell) number (numbers only) and tap Next.
- 7. Select Portal or ISP and tap Next.

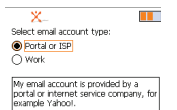

- 8. Choose your provider and tap Next. (If your e-mail provider is not listed, tap More to view an additional list of personal e-mail providers.) Tap "Accept" to agree to the ISP terms of use, if applicable.
- 9. Enter your User Name and Password and Tap Next to continue.
- 10. Tap Register and wait for the registration process to complete.
- 11. When the process is complete, tap OK when the message appears telling you the device has been successfully registered. Click on OK to go to your settings.
- 12.After successfully registering, your device will automatically display the Xpress Mail Settings screen.

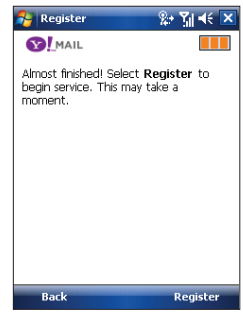

## Send and Receive Personal E-mail

- 1. Tap the Inbox and select your e-mail provider.
- 2. To compose a new e-mail, tap Menu > New.
- 3. When you are finished composing your message, tap Send.

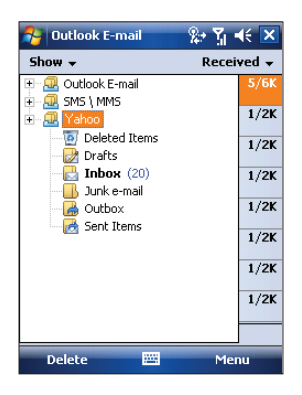

#### Steps? 3

Takes? 1 minute

### Tip:

Refer to "Type on the Keyboard" section on page 12 for information on entering text.

### **Corporate E-mail Setup**

Steps? 6

Takes? 7 minutes A Corporate e-mail account (like Microsoft Exchange or Lotus Notes) is an account managed by a company's IT organization. Xpress Mail can provide wireless access to your corporate e-mail from your device without support from IT.

- 1. Open Internet Explorer on your work computer and go to <u>http://xpressmailpe.wireless.att.com</u>.
- 2. Follow the instructions to install and connect Xpress Mail to your corporate e-mail account.
- 3. You will receive a notification message confirming that your software is installed and you are now connected to Xpress Mail.
- 4. Set up access to your corporate e-mail from your device by tapping the Xpress Mail icon on the Today screen.
- 5. When prompted, select Work > Professional Edition > Register Device.
- 6. Enter the name and password you created when you signed up on your computer to complete the process.

Remember, the computer you use to access your corporate e-mail must remain on and connected to the corporate network. For help on this process, go to <u>wireless.att.com/xpressmail</u> or to the AT&T Web tutorials page.

### IT Managed

IT managed e-mail means your company supports **Microsoft Direct Push** or **BlackBerry\* Connect** to enable wireless synchronization of corporate e-mail. You need to have an account established on that server by an IT administrator before you get set up.

**Microsoft Direct Push** provides wireless access to your corporate Microsoft<sup>®</sup> e-mail, contacts, calendar and tasks. Your Exchange Admin needs to enable Mobile Services on the Exchange Server. Activate a "PDA Enterprise for Microsoft Direct Push" data plan on your wireless account from AT&T before using Direct Push.

**BlackBerry**<sup>®</sup> **Connect** for Windows Mobile<sup>®</sup> provides access to BlackBerry wireless push e-mail and more, including BlackBerry Enterprise Server<sup>™</sup> for corporate e-mail and BlackBerry Internet Service<sup>™</sup> for personal/ISP e-mail. You will need to have a BlackBerry Connect data plan provisioned on your wireless service. To learn more, please visit <u>att.com/blackberry</u>.

## Sync Your Device with Your PC

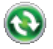

## Steps?

Takes? 5 minutes

### Important:

Do not connect your device to your PC until step #3.

### Tip:

Syncing your device with your PC lets you synchronize Outlook email, calendar, contacts and notes. It is also used to transfer documents, music, video and applications to and from your PC.

## Set up and Sync Using ActiveSync

### If you are using Windows XP or other compatible Windows systems,

the Getting Started CD that comes with your device contains Microsoft ActiveSync 4.5 or later. Follow the steps below to install and set up ActiveSync on Windows XP or other compatible Windows systems.

- 1. Insert the Getting Started CD into the CD drive of your PC.
- 2. Select "Setup and Installation" and follow the on-screen instructions to install ActiveSync.
- 3. After installation is completed, connect your device to your PC using the sync cable.
- 4. The Synchronization Setup Wizard automatically starts and guides you to create a synchronization relationship. Click Next to proceed.
- 5. To synchronize your device with your computer, clear the Synchronize directly with a server running Microsoft Exchange Server check box, and then click Next.
- 6. Select the information types that you want to synchronize, and then click Next.
- 7. Click Finish.

When you finish the wizard, ActiveSync synchronizes your device automatically.

For a list of compatible Windows systems, please go to: <u>http://www.microsoft.com/windowsmobile/activesync/activesync45.mspx</u>

### Set up and Sync Using Windows Mobile® Device Center

If you have Windows Vista<sup>™</sup> you can use Microsoft Windows Mobile® Device Center to easily sync with your computer. When you connect your device to your Windows Vista PC and start Windows Mobile Device Center for the first time, you will be asked to create a Windows Mobile partnership with your device.

- 1. Connect your device to your PC. Windows Mobile Device Center configures itself and then opens.
- 2. On the license agreement screen, click Accept.
- 3. On the Windows Mobile Device Home screen, click Set up your device.
- 4. Select the information types that you want to synchronize, and then click Next.
- 5. Enter a device name and click Set Up.

When you finish the wizard,

Windows Mobile Device Center synchronizes your device automatically.

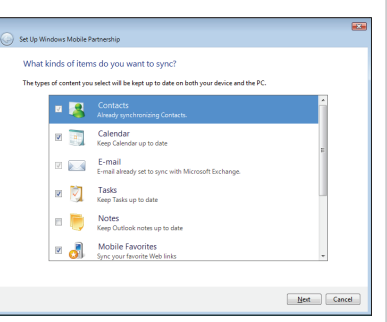

Steps? 5

Takes? 5 minutes

#### Note:

Some versions of Windows Vista come with Windows Mobile Device Center already installed If Windows Mobile Device Center is not available on vour Windows Vista, vou can install it from the Getting Started CD that came with your device.

## Push to Talk

Steps? 5

Takes? 4 minutes

## Set up Push to Talk

Your phone offers an exciting new Push to Talk (PTT) service. The first step in using the Push to Talk (PTT) service is initializing the phone.

- 1. Press the PTT button on the left side of the handheld.
- 2. Tap Yes when prompted to initialize PTT.
- 3. Type a name that is up to 20 characters (this will be your PTT user name) and tap OK.
- Once the initialization process is complete (it may take several minutes), a message box will appear and then the "Available" icon will appear in the title bar.
- 5. You will receive a notification when the PTT service is initialized successfully.

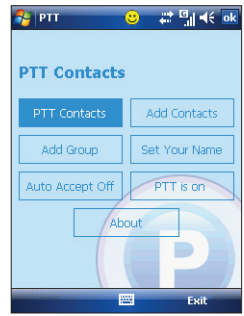

## Add a Push to Talk Contact

After initializing PTT, you must add individuals or groups to your PTT contact list before you can place a PTT call. Individuals and group members must subscribe to the AT&T PTT service.

- 1. On the Today screen, tap Start > Programs > Push to Talk.
- 2. On the PTT Menu screen, tap Add Contacts.
- You may now enter the new contact's name and wireless number. Enter the number, press OK.
- The phone will now send the invitation to your new contact. You will see an icon while the invitation is in progress.

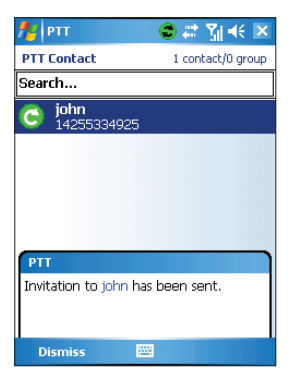

Steps? 4

Takes? 3 minutes

## Make a Push to Talk Call

Steps? 6

Takes? 3 minutes The Push to Talk feature allows you to talk to friends who have the same feature on their phones.

- 1. Press the PTT button located on the left side of the phone.
- 2. The PTT Contacts Screen will appear. Use the navigation keys to highlight the contact you would like to reach.
- 3. Press and hold the PTT button to establish a connection.
- A moment later, your phone will sound a beep. You may begin talking. When the connection is established, your screen will change to include a timer for the duration of your connection.
- 5. Hold the key down while speaking and release it when you are not.
- To end a PTT session, press END. You will be automatically disconnected if the call has no activity for 30 seconds.

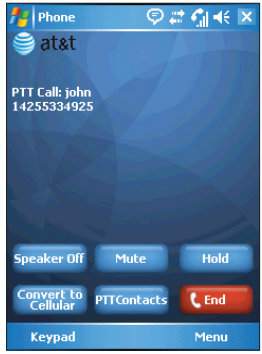

## Listen to Music & Watch TV & Video

## **AT&T Mobile Music**

AT&T Music provides the ultimate music experience with the push of the music button. Listen to your favorite music, watch the latest video, and stay in the know with music, news and more.

- Transfer and listen to your music with the integrated Music Player.
- Purchase and load tracks from digital music stores like Napster<sup>®</sup> to your phone.
- Personalize with ringtones and Answer Tones<sup>™</sup> under ShopMusic.
- Instantly ID the title and artist of a song with MusicID.
- Stream dozens of commercial free XM music stations with Streaming Music.

On the Today screen, tap Start > Programs > AT&T Music. Highlight the application you wish to choose and press ENTER.

### Play Music

- 1. Open 1 Music Player from AT&T Music.
- Tap Menu > Update Library. Tap Done once the library is updated.
- 3. Select My Music, All Music, scroll to the song you want to play, and tap Play.
- 4. Select the clip you want to play and press ENTER.

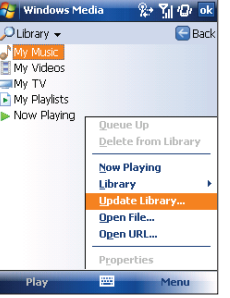

## (])

Note:

If you are downloading 50 or more songs to your handheld, it will most likely time-out. To correct this, please visit att.com/ WirelessTutorials. Select AT&T Tilt and look under FAQS.

### **Transfer Music & Video to Your Device**

#### Note:

The number of music files you can store on your phone depends on the size and format options of the microSD card installed. To play a song, first copy some music files to your phone. To copy the songs to your phone, you will need the following:

- Music on your PC in one of these formats: MP3, WMA, AAC.
- A microSD<sup>™</sup> card is preferable to copy songs to your phone for extra storage (32MB or larger is recommended).
- Windows Mobile Device Center or Microsoft® ActiveSync® software loaded onto your PC. During the setup process, choose Connect without setting up your device for Windows Mobile Device Center or click Cancel when the Sync Setup Wizard opens for ActiveSync.
- Windows Media Player 10

You are now ready to transfer music to your phone.

- Connect the phone to the PC via the USB Cable.
- On the PC, open Windows Media Player 10 and click on the Sync tab.
- Drag the MP3 or other music files you want to load on your phone to the Sync list. (You can move MP3, WMA, GCP, M4A, AWB, AMR, MID, MIDI, and RMI music files from your PC.)
- Click Start Sync to start loading the music files on to your phone.

## CV (video)

CV (video) brings your phone to life. Watch news, sports, weather, and entertainment clips via AT&T's high-speed data network while on the go.

- 1. On the Today screen, tap Start > Programs > Cellular Video.
- Once connected, select the program options you wish to view and press ENTER.

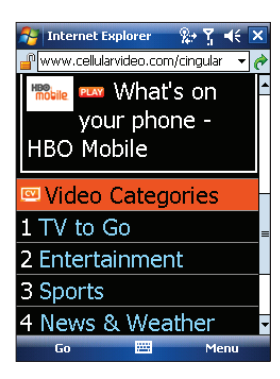

Steps? 2

Takes? 1 minute

## Use the Camera

| 6 |   |    | -  | - |
|---|---|----|----|---|
|   |   |    |    | ы |
|   | 6 | 01 |    | 8 |
|   | 2 | 11 |    | н |
| 2 | 2 | -  | ч. | 8 |
|   |   | ~  | -  | r |

Steps? 6

Takes? 5 minutes

## Take and Send a Picture

- 1. Press Camera button on lower right of the phone to turn on Camera.
- 2. Press Camera button again to take photo.
- 3. Tap on Mail icon.
- 4. Select Send via MMS to send it via MMS or Send via E-mail (if you have set up an e-mail account) to send it as an attachment.
- 5. Tap Send.
- 6. Compose the message with a subject and tap Send.

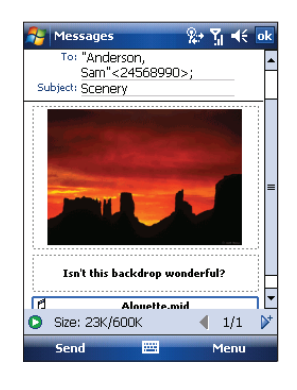

### Take and Send a Video

- 1. Press Camera button on lower right of the phone to turn on Camera.
- Tap the arrow on the icon in the upper left corner of the screen to change the capture mode from Still to Video.
- Press the Camera button to begin recording, press the Camera button again to stop.
- 4. Tap the Mail icon.
- Choose an account on the Select an account screen. Select Multimedia Message (Messages) to send it via MMS or select Outlook E-mail to send it as an attachment via e-mail.
- 6. Compose the message with a subject and tap Send.

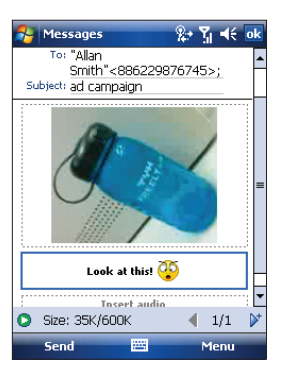

Steps? 6

Takes? 5 minutes

## Microsoft<sup>®</sup> Office Mobile

## B Microsoft<sup>®</sup> Office Mobile

Office Mobile consists of three applications that let you create, edit and view Microsoft documents. These three applications are:

- Microsoft<sup>®</sup> Office Word Mobile is a streamlined version of Microsoft Word. Word documents created on your PC can be opened and edited on your device. You can also create and edit documents and templates in Word Mobile and save them as \*.doc, \*.rtf, \*.txt, and \*.dot files.
- Microsoft<sup>®</sup> Office Excel<sup>®</sup> Mobile makes it easy for you to open and edit Excel workbooks and templates created on your PC. You can also create new workbooks and templates on your device.
- Microsoft<sup>®</sup> Office PowerPoint<sup>®</sup> Mobile lets you open and view (not create) slide show presentations, \*.ppt and \*.pps formats, created on your PC.

To open a Office Mobile program, do the following:

 From the Today screen, tap Start > Office Mobile and then select the Office Mobile program you want to open.

## Manage Contacts and Appointments

## Add a Contact

To add a contact on your device, do the following:

- From the Today screen, tap Start > Contacts.
- 2. Tap New, select Outlook Contact, and enter the contact information.
- In the File as field, choose how you want the contact name to appear in the contact list.
- 4. When finished, tap OK.

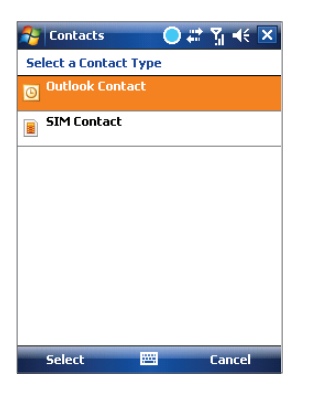

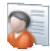

Steps? 6

Takes? 5 minutes

### Tip:

By syncing with your PC, you can add your Outlook contacts onto your AT&T Tilt.

## **Schedule an Appointment**

Steps? 6

Takes? 5 minutes To schedule an appointment on your device, do the following:

- 1. From the Today screen, tap Start > Calendar.
- 2. Tap Menu > New Appointment.
- 3. Enter a name for the appointment.
- 4. Do one of the following:
  - If it is a special occasion such as a birthday or a whole-day event, set the All Day option to Yes.
  - If there is a time frame for the appointment, select the start and end dates and time.
- 5. Specify the type of category for your appointment, so that it can be grouped with other related appointments. Tap categories, then select a preset category (Business, Holiday, Personal, or seasonal), or tap New to create your own category.
- 6. When finished, tap OK to return to the calendar.

### How long should it take to charge my battery?

Your battery can take up to 3 hours to fully charge using the AC charger. It will take much longer using the USB as that is the trickle charge function.

### Why won't my device power on?

Your battery may be drained or is not seated correctly. Try removing and reinserting the battery. If no success, try charging the device using the AC Charger. You will see an Amber LED on the device if it is charging.

### What does a Hard Reset do and how is it performed?

A Hard Reset restores the device to its default settings — the way it was when you first purchased it and turned it on. Any programs you installed, data you entered, and settings you customized on the device will be lost. Only Windows Mobile software and other pre-installed programs will remain.

To perform a hard reset:

1) Power the device ON

2) Press Start > Settings > System tab > Clear Storage.

## When I try to download a lot of songs, I always get timed out and the download stops.

If you are downloading 50 or more songs to your handheld, the handheld may timeout. To bypass this: Select Start > Settings > Connections tab > USB to PC. Select the Enable advanced Network Functionality check box and tap OK. You may want to deselect this box if you are getting corporate e-mail, as it may cause issues with VPN's and servers.

### When should I perform a Hard Reset?

A Hard Reset should only be performed after all other troubleshooting options have been exhausted.

### What is needed to use the built in GPS on my device?

All you need to use the built in GPS in the device is a subscription with a GPS provider and the GPS application installed on your device,

### Which GPS providers support my device?

TeleNav is currently the only GPS solution that has been tested and certified for use with this device.

### How do I turn on/off Wi-Fi?

Go to Wireless Manager (Start > Settings > Connections tab > Wireless Manager). Tap the WLAN (Wi-Fi) icon to turn Wi-Fi on/off.

To enter in the Wi-Fi networks settings, go to Start > Settings > Connections tab > Wireless LAN and input the settings provided by the service provider.

### Why can't I connect to the internet when using Wi-Fi?

The proxy server must be turned off in order to connect to Wi-Fi. You can change the proxy server setting by performing the following: Start > Settings > Connections Tab > Connections > Set up my proxy server. Ensure the box "This network uses a proxy server to connect to the Internet" is unchecked.

## **Tips and Tricks**

### Set an MP3 song as your ringtone

- 1. Copy the MP3 music file to the My Documents folder on your phone.
- 2. Tap Start > Settings > Phone.
- 3. In the Ring type list, select the MP3 song as your ringtone.

### Assign a ringtone to a contact

- 1. Tap Start > Contacts.
- 2. Tap a contact to open.
- 3. Tap Menu > Edit.
- 4. Scroll down and tap the Ring Tone field.
- 5. Select the desired ringtone.

### Assign a picture to a contact

- 1. Tap Start > Contacts.
- 2. Tap a contact to open.
- 3. Tap Menu > Edit.
- 4. Tap Select a picture in the Picture field.
- 5. Select the desired picture and tap OK.

### OR

- 1. Go to Start > Programs > Pictures & Videos.
- 2. Select the picture you want to assign.
- 3. Tap Menu > Save to Contact.
- 4. Choose the desired contact and tap Select.

### Add / Remove items from the Today screen

- 1. Tap Start > Settings > Personal tab > Today.
- 2. On the Items tab, check / uncheck the items from the list.
- 3. Change the order of appearance by selecting the item and tapping Move up / Move down.

### Change the Today screen background

- 1. Tap Start > Settings > Personal tab > Today.
- 2. On the Appearance tab, check Use this picture as the background.
- 3. Tap Browse and navigate to the desired picture.
- 4. Tap to select the picture.

### Modify the date / time settings

- 1. Tap Start > Settings > System tab > Clock and Alarms.
- 2. Tap Home or Visiting.
- 3. Select the appropriate time zone and change the time or date.

### Assign programs to device shortcut buttons

- 1. Tap Start > Settings > Personal tab > Buttons.
- 2. On the Program Buttons tab, tap a button you want to reassign.
- 3. In the Assign a program box, tap the program or shortcut you want to assign.
- 4. Tap OK.

The Bluetooth wordmark and logos are owned by the Bluetooth SID, Inc. and any use of such marks by Wireless is under license. Microsoft, Windows, Windows Mobile, Active-Sync, Excel, Internet Explorer, MSN, Outlook, PowerPoint, Windows Media and Word are registered trademarks or trademarks of Microsoft Corporation in the United States and/ or other countries. The GSM letter mark is a trademark of the GSM Association. MicroSD is a trademark of SD Card Association. The BlackBerry and RIM families of related marks, images, and symbols are the exclusive properties of Research in Motion Limited. © 2007 AT&T Knowledge Ventures. All rights reserved. AT&T and the AT&T logo are trademarks of AT&T Knowledge Ventures.

AT&T Tilt September 2007 Getting Started Guide

## Find More Information

## att.com/WirelessTutorials

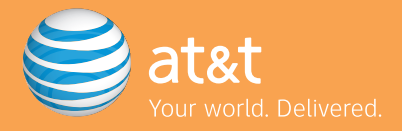

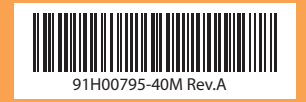

### **AT&T Tilt Features**

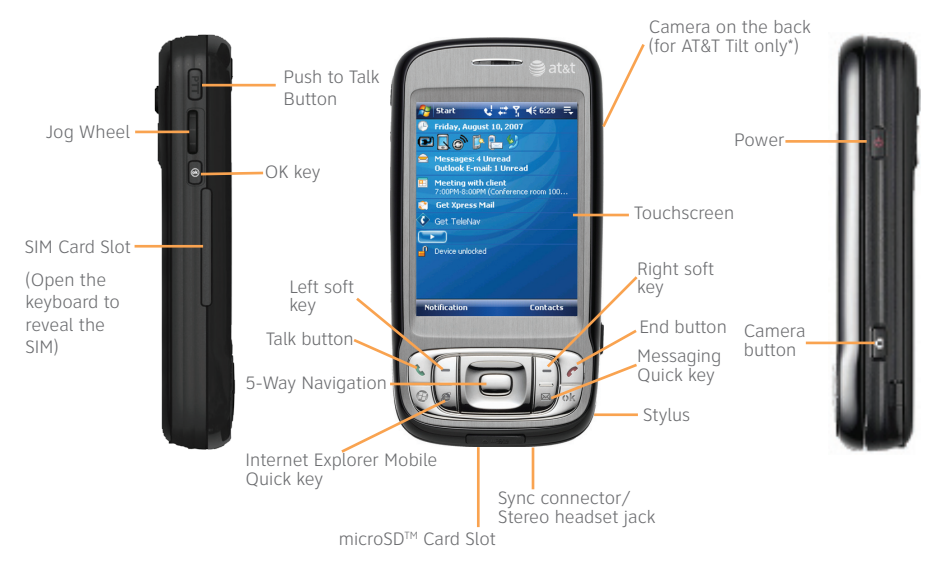

\*Note: The AT&T 8900 is a non–camera version of the AT&T Tilt. All functionality is the same, except that the 8900 does not allow you to take pictures. However, you can view, send and receive pictures that you receive from another source.

## **Frequently Used Application Icons**

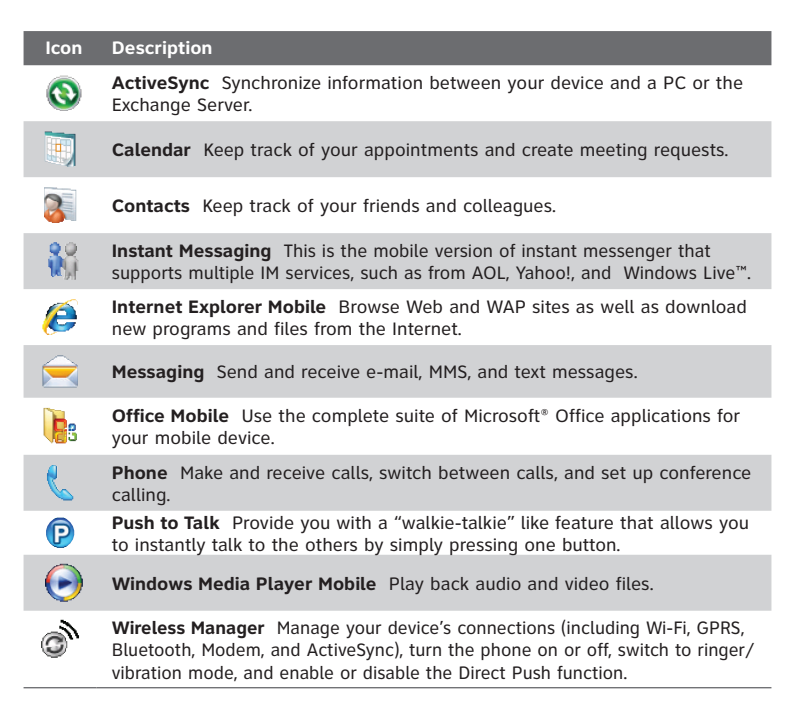